请访问学校的图书馆网站,下载机构版 EndNote 2025 安装包(Windows),例:

| 首页 - > 查找资源 | - 〉 查找文章 - 〉 数据库 - 〉 外文数据库 |
|-------------|----------------------------|
| 资源名称        | EndNote文献管理软件              |
| 链接地址        | EndNote (windows2025)      |

下载到的安装文件应是个压缩包,压缩包里应该包含两个文件 (EN 版本号 Inst.msi 和 License.dat),示例:

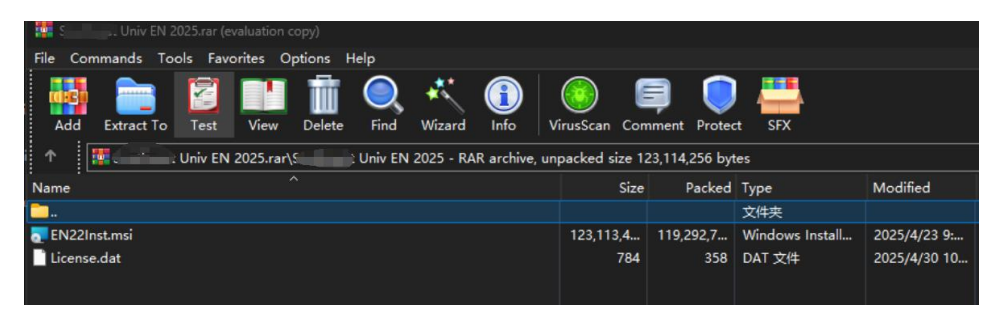

请在 C 盘或者 D 盘(确保是本地盘,而非云盘或移动硬盘)<mark>单独新建文件夹</mark>(**直接放桌面不可以,在桌 面新建文件夹也不可以**),之后解压缩 并将 En(版本)Inst.msi、License.dat 两个文件放在一个文件夹 中

\*\*\*\*\*(注意:新建的文件夹中只放这两个文件)

示例:

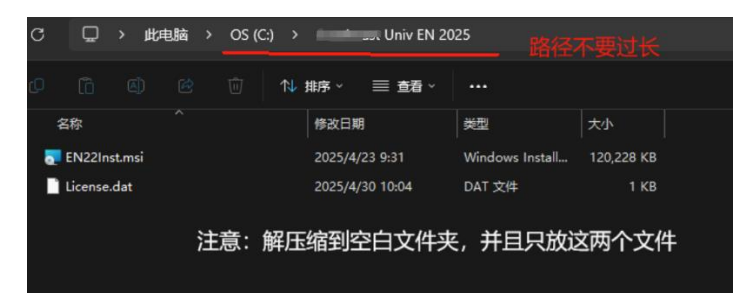

之后再双击 EndNote22Inst.msi 文件安装即可正常安装,安装过程中无需输入激活码

### 具体安装步骤:

双击 msi 文件后的界面 → Next

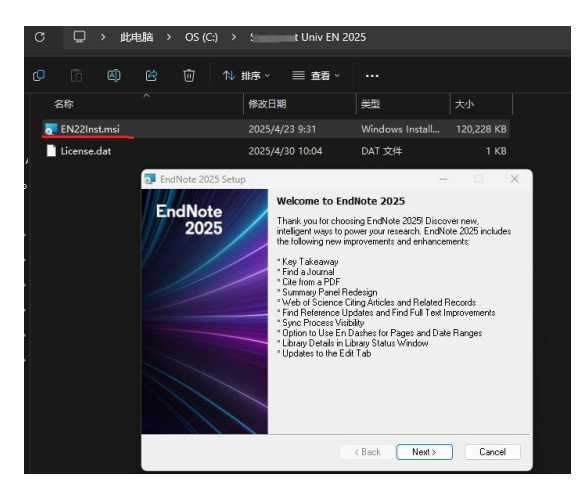

出现下方这个包含机构信息与序列号的界面,说明安装步骤正确,license 与 EndNote 安装包关联成功:

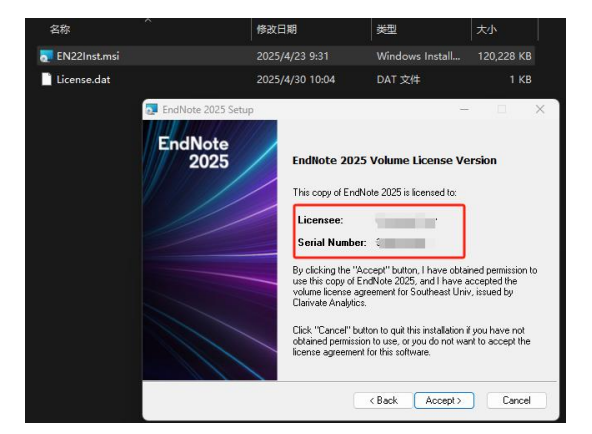

点击 Accept  $\rightarrow$  Next  $\rightarrow$  I accept the license agreement

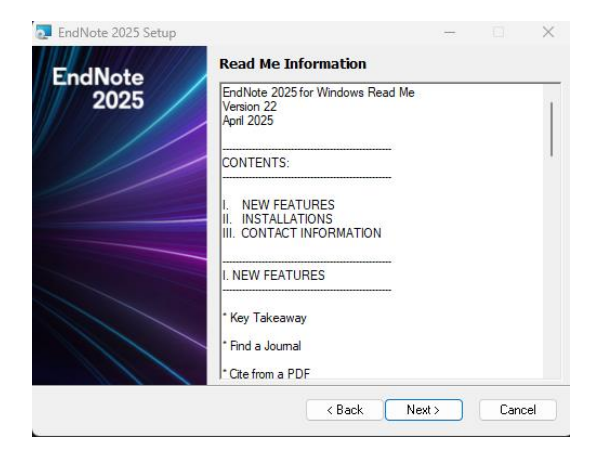

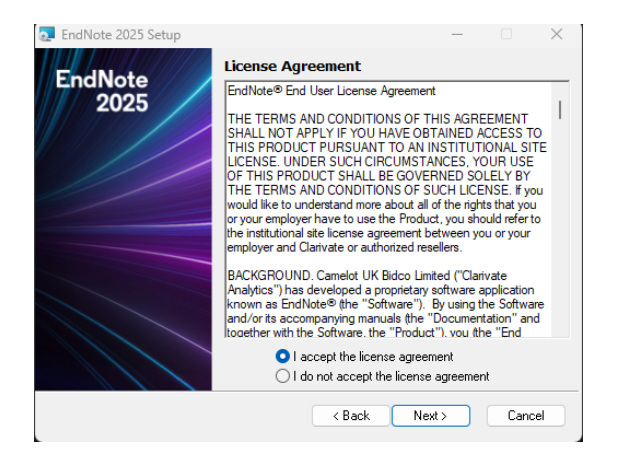

### 根据需要选择 (默认 Typical 即可)

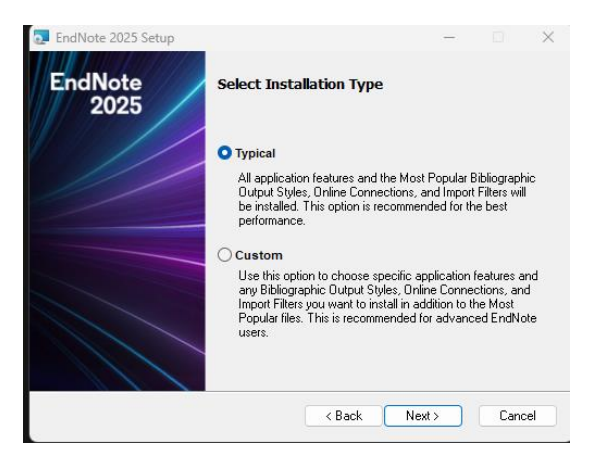

默认安装路径为 C 盘,如果需要更改,可以点击右侧 Browse..更改保存路径

(但需要确认保存的路径是本地盘,而非云盘或移动硬盘)

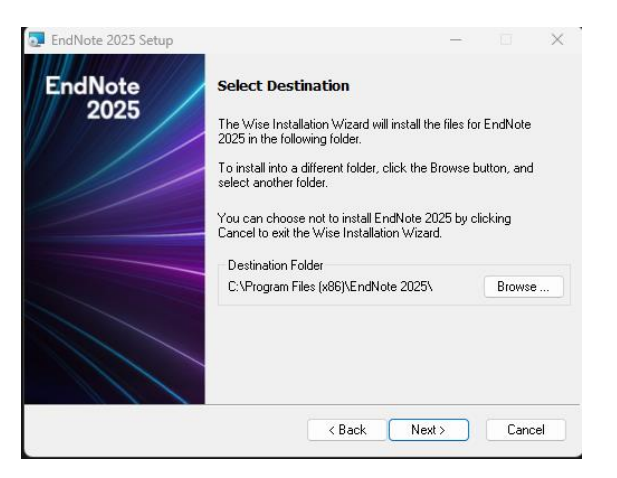

#### 继续 Next

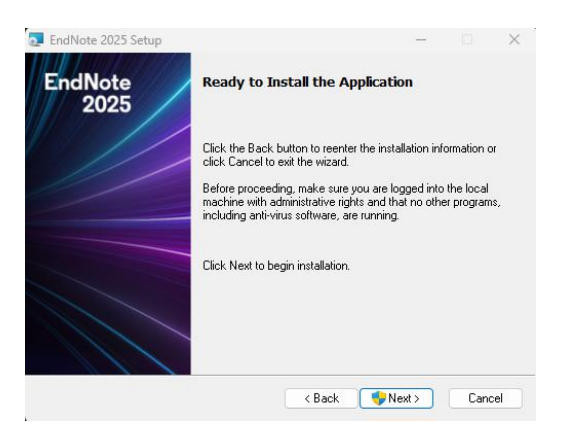

\*\*\*请务必确认安装 EndNote 时, **关闭了所有 Office** 应用程序(例如 Word, PPT, Outlook, Excel 等), 否则会出现以下 File in Use 报错:

| File In Use                                                                                                    |  |
|----------------------------------------------------------------------------------------------------|--|
| EndNote Installation Wizard is unable to continue due to<br>one or more of the following application(s) running. Please<br>close the application and click Retry, or click Exit to quit this<br>installation. |  |
| Microsoft Office (Word, PowerPoint, Outlook, etc.)                                                                                                    |  |

### 正在安装界面:

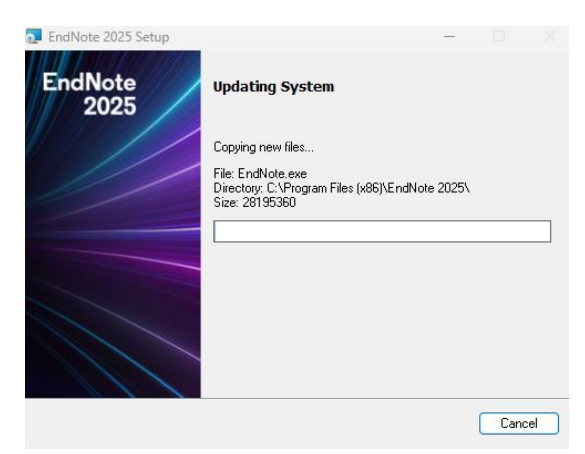

下载并等待安装 Microsoft Edge Webview2 Runtime,不要中途关闭,大概需要 1-2 分钟:

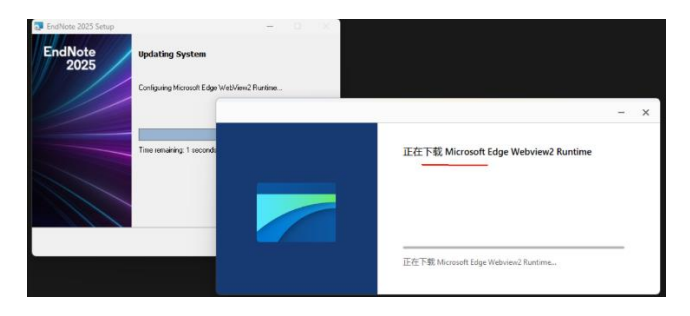

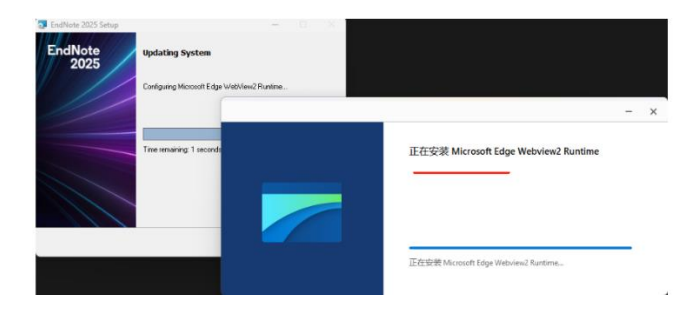

最后点击 Finish, 完成安装:

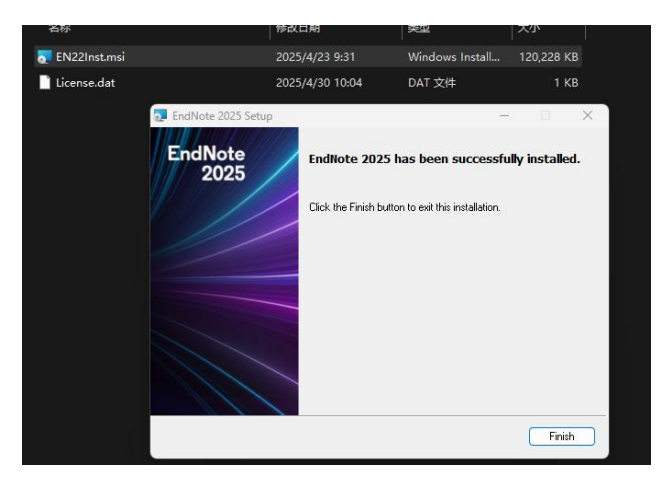

## 找到刚才保存 EndNote 的路径,双击应用程序图标,打开 Library:

| EndNote 2025       |                       |                       |                |           |
|--------------------|-----------------------|-----------------------|----------------|-----------|
| ← → ↑ C            | □ > 此电脑 > OS (C:) >   | Program Files (x86) > | EndNote 2025   |           |
| ⊕ 新建 ~ 🏑 🕛         | (î () (* (* 14)       | -<br>序 · □ 董 ·        |                |           |
| ▲ 主文件夹 名:          |                       | 修改日期                  | 类型             | 大小        |
|                    | Connections           | 2025/4/30 10:10       | 文件夹            |           |
|                    | DbSupport             | 2025/4/30 10:09       | 文件夹            |           |
| , 🗖 F              | Filters               | 2025/4/30 10:10       | 文件夹            |           |
| ) <b>–</b> P       | Plugins               | 2025/4/30 10:09       | 文件夹            |           |
| P                  | Product-Support       | 2025/4/30 10:09       | 文件夹            |           |
| s 💳 🖈 🔤 د          | Spell                 | 2025/4/30 10:09       | 文件夹            |           |
| 🛓 下载 🔹 🖈 🧰 S       | Styles                | 2025/4/30 10:10       | 文件夹            |           |
| 📱 文档 🛛 🖈 🧮 🎽       | Terms Lists           | 2025/4/30 10:09       | 文件夹            |           |
| 🔀 🛛 🗶 🧮            | XML Support           | 2025/4/30 10:09       | 文件夹            |           |
| n er 🖌 👔 c         | Configure EndNote.exe | 2025/4/20 5:08        | 应用程序           | 2,936 KB  |
| 1046 A             | EndNote.chm           | 2025/4/12 15:17       | 编译的 HTML 帮     | 4,342 KB  |
|                    | EndNote.exe           | 2025/4/20 5:07        | 应用程序           | 27,535 KB |
| Examples 🔂 E       | EndNote.pdf           | 2025/4/11 14:48       | Microsoft Edge | 11,206 KB |
| <u> </u>           | ENWebRegistration.dll | 2025/4/20 5:07        | 应用程序扩展         | 2,358 KB  |
| 🚞 EndNote 2025 🍃 E | Examples              | 2025/4/30 10:10       | 快捷方式           | 2 KB      |
| <b>1</b>           | gdiplus.dll           | 2004/5/4 11:53        | 应用程序扩展         | 1,607 KB  |
| <u> </u>           | ibmysqld.dll          | 2023/4/12 12:46       | 应用程序扩展         | 5,507 KB  |
| → ■ 此电脑            | License Agreement.txt | 2023/8/15 10:53       | 文本文档           | 13 KB     |
|                    | License.dat           | 2025/4/30 10:10       | DAT 文件         | 1 KB      |
| S P                | PC4DbLib.dll          | 2025/4/20 5:07        | 应用程序扩展         | 2,984 KB  |

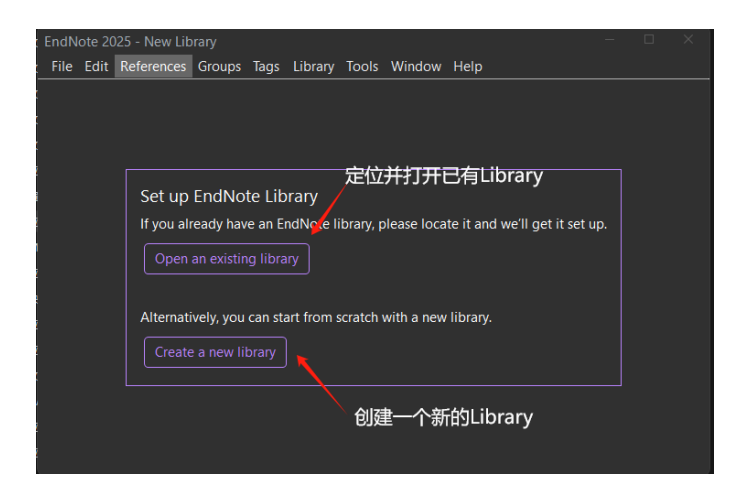

# 选择创建 Library 或打开已有 Library 之后,就可以导入/管理参考文献了

|               | lote 20     |              |        |                                |         |       |       |          |         |           |               |         |          |   |      |  |
|---------------|-------------|--------------|--------|--------------------------------|---------|-------|-------|----------|---------|-----------|---------------|---------|----------|---|------|--|
| File          | Edit        | References   | Groups | Tags                           | Library | Тос   | ols N | Wind     | dow     | Help      |               |         |          |   |      |  |
| 1             | New         |              |        |                                |         | nces  |       |          |         |           | +             |         |          |   |      |  |
| (             | Open L      | ibrary       |        |                                | Ctrl+O  |       |       |          |         |           |               |         |          |   |      |  |
| (             | Open S      | hared Libran | /      | Ctrl+S                         | hift+O  | Aut   | hor   | <u> </u> | Con     | tains     | <u> </u>      |         |          |   |      |  |
| (             | Open R      | ecent        |        |                                | Þ       | Yea   | r     |          | Con     | tains     |               |         |          |   |      |  |
|               | Close       |              |        | (                              | Ctrl+W  | Title | е     |          | Con     | tains     |               |         |          |   |      |  |
| (             | Close L     | ibrary       |        |                                |         |       |       |          |         |           |               |         |          |   |      |  |
|               | Save        |              |        |                                | Ctrl+S  |       |       |          |         |           |               |         |          |   |      |  |
|               | Save As     |              |        |                                |         | ences |       |          |         |           |               |         |          |   |      |  |
| 5             | Save a Copy |              |        |                                | es      |       |       |          |         |           |               |         |          |   |      |  |
| 5             | Share       |              |        |                                |         |       | Ø     | 4        | Author  |           |               |         |          |   | Year |  |
|               | Export.     |              |        |                                |         |       | Ø     | Ē        | Berryhi | II, B. A  | <b>.</b> ; Gi | il-Gil, | T.; Sm   | i | 2025 |  |
| I             | Import      |              |        |                                |         |       |       |          |         | Y.; Li, > | <b>(.;</b> H  | uang,   | , J.; Ha | e | 2025 |  |
|               | Print       | rint Ctrl+P  |        | F                              | olde    | er    |       | S.; Ko   | dila,   | Z.; S     | alberg        |         | 2025     |   |      |  |
| Print Preview |             |              |        | Hatipoglu, U. S.; Smith, M.; A |         |       |       |          |         | l         | 2025          |         |          |   |      |  |